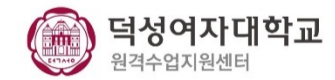

## e-Class(LMS)의 줌 화상강의 모듈 업데이트내용 안내 -학습자용-

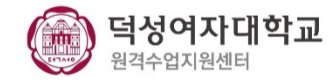

| 3월 23일 수업 링크         |                  |  |  |  |  |
|----------------------|------------------|--|--|--|--|
| 현재 화상강의에 참여할 수 없습니다. |                  |  |  |  |  |
| 시작 시간                | 2021-03-23 13:25 |  |  |  |  |
| 참여시간(분)              | 1 시간 30 분        |  |  |  |  |
| 비밀번호 보호              | 아니오              |  |  |  |  |
| 호스트 전 강의 참여          | 아니오              |  |  |  |  |
| 교수자(호스트) 비디오 화면 사용   | CI               |  |  |  |  |
| 참여자 비디오 화면 사용        | 에                |  |  |  |  |
| 사용자 음소거              | 에                |  |  |  |  |
| 상태                   | Finished         |  |  |  |  |
| All meetings         |                  |  |  |  |  |

|                      |              | 현재 화상경 | 상의에 참여할 수 없습니 | 다.                |      |  |
|----------------------|--------------|--------|---------------|-------------------|------|--|
|                      | 시작 시간        |        |               | 30                |      |  |
| 강의 시간                |              |        | 1 시간          | 1 시간              |      |  |
| 비밀번호 보호              |              |        | 아니오           | 아니오               |      |  |
|                      | 호스트 전 강의 참여  |        |               | 아니오               |      |  |
|                      | 대기실 활성화 됨    |        |               | oll               |      |  |
| 교수자(호스트) 비디오화면 사용    |              |        | 예             | al                |      |  |
|                      | 참여자 비디오화면 사용 |        |               | 예                 |      |  |
|                      | 오디오 옵션       |        |               | VoIP(인터넷 전화)와 전화만 |      |  |
|                      | 참여자 음소거      |        |               | ଜା                |      |  |
|                      | 인증된 사용자만     |        |               | 아니오               |      |  |
| 상태                   |              |        | 종료            | 종료                |      |  |
| 나의 참여 내 <sup>9</sup> | 4            |        |               |                   |      |  |
| 배송                   | 강의진행 시작시간    | 진행 시간  | 참여시작시간        | 참여종료시간            | 참여시간 |  |

-변경 후-

참여 내역 확인 불가

-변경 전-

참여한 수업 안 [나의 참여 내역]에서 확인 가능

0. LMS를 통한 화상강의 수강 시 주의사항

(1) Zoom 계정 사용 주의사항

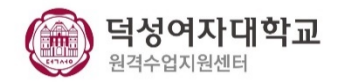

## LMS에 등록된 메일과 Zoom 계정 정보가 다를 경우 동명이인으로 출석이 되는 오류가 발생할 수 있습니다. 출결과 관련한 불이익이 발생하지 않도록 주의 바랍니다.

<u>참여자 매칭률 향상을 위해 아래의 기준 순으로 참여자를 구분합니다.</u> <u>1 순위) 이메일(duksung.ac.kr)</u>

<u>- 은 위) 이름(</u>한번)

- (1) LMS에 등록된 덕성여자대학교 도메인 <@duksung.ac.kr> 과 동일한 메일 주소로 zoom.us 에서 무료로 회원 가입합니다.
- (2) Zoom 클라이언트(PC), APP(모바일)를 필수로 다운로드 및 설치 후, 강의 시작 전에 덕성 메일 @duksung.ac.kr 로 APP에 로그인 되어 있는 지 확인합니다.
- (3) LMS에 로그인 후, 강좌 시작 시간 10분 전에 활성화되는 Join Meeting(회의 입장하기)을 클릭하고, Zoom 클라이언트(PC), APP(모바일)을 통해 강의를 수강합니다.

※ 주의 ※

PC, 모바일 등에 자동 로그인 되어있는 ZOOM 계정 정보가 @duksung.ac.kr 인지 확인 바랍니다.